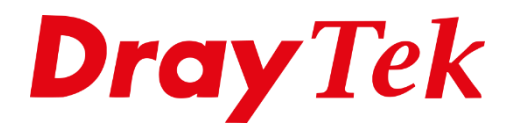

TIT

# WAN IP Alias

## WAN IP Alias

Wanneer u van uw provider een blok met meerdere publieke IP-adressen ontvangt, kunt u deze op twee manieren gebruiken.

**WAN IP Alias**: Hierdoor koppelt u de beschikbare publieke IP-adressen aan een WAN interface van de DrayTek. U kunt vervolgens voor deze publieke IP-adressen verschillende NAT Port Redirection of Open Port regels aanmaken. Ook is het mogelijk om middels Policy Route aan te geven over welk IP-adres naar buiten wordt gecommuniceerd.

**IP Routed Subnet**: Hierdoor koppelt u de beschikbare publieke IP-adressen aan een LAN interface van de DrayTek. U kunt in dat geval de publieke IP-adressen rechtstreeks aan de LAN interface gebruiken. Meer informatie aangaande IP Routed Subnet kunt u vinden op <u>http://www.draytek.nl/support</u>

In deze handleiding gaan wij uit van onderstaande IP-adressen, deze gegevens ontvangt u normaal gesproken van uw internet provider.

172.16.16.191 Router/Modem WAN IP-adres
172.16.16.192 WAN IP Alias
172.16.16.193 WAN IP Alias
172.16.16.194 WAN IP Alias
172.16.16.195 WAN IP Alias
172.16.16.196 WAN IP Alias

De volgende mogelijkheden zullen wij in deze handleiding bespreken :

- WAN IP-Alias configureren.
- WAN IP-Alias gebruiken icm NAT Port Redirection.
- WAN IP-Alias icm Load Balance / Route Policy.

## WAN IP Alias configureren

U gaat in het hoofdmenu van de DrayTek naar **WAN >> Internet Access**. Hier gaat u naar de Details Page van WAN1 of WAN2, dit is afhankelijk van de gebruikte WAN interface. In onderstaand voorbeeld maken we gebruik van WAN1 welke als DHCP client een IP-adres ontvangt van de ISP.

| Dashboard                                                                                                    | WAN 1                                                                                     |                            |                                                                       |                                                  |
|----------------------------------------------------------------------------------------------------|-------------------------------------------------------------------------------------------|----------------------------|-----------------------------------------------------------------------|--------------------------------------------------|
| Wizards<br>Online Status                                                                                               | PPPoE / PPPoA                                                                             | MPoA / Static or Dy        | ynamic IP                                                             | IPv6                                             |
| WAN<br>General Setup<br>Internet Access<br>Multi-PVC/VLAN<br>WAN Budget<br>LAN<br>Hotspot Web Portal<br>Routing<br>NAT | Enable Disable  ADSL Modem Settings  Multi-PVC channel Cha Encapsulation 148 VPI 0 VCI 88 | nnel 2<br>B Bridged IP LLC | WAN Connection Dete<br>Mode<br>MTU<br>1492 (Max:1)<br>RIP Routing     | Stoon<br>ARP Detect V<br>Soo) Path MTU Discovery |
| Hardware Acceleration<br>Firewall                                                                                      | Modulation Mul                                                                            | imode 🔻                    | Enable RIP                                                            |                                                  |
| Objects Setting<br>CSM<br>Bandwidth Management<br>Applications<br>VPN and Remote Access<br>Certificate Management      | IP Network Settings<br>Obtain an IP address auton<br>More Options  Specify an IP address  | atically                   | Bridge Mode<br>Enable Bridge Mo<br>Enable Full Bridg<br>Bridge Subnet | ode<br>e Mode<br>LAN 1 T                         |
| Wireless LAN<br>SSL VPN<br>USB Application<br>System Maintenance<br>Diagnostics                                        | IP Address<br>Subnet Mask<br>Gateway IP Address<br>WAN IP Alias                           |                            | MAC Address<br>Default MAC Add<br>Use the following<br>00:1D:AA:5B    | ress<br>MAC Address<br>:8C :D1                   |

Klik op de **WAN IP Alias** knop, u krijgt een popup scherm te zien waarin u de beschikbare WAN IP-Aliassen op kunt geven. Deze richten we als volgt in:

3

| Index        | Enable           | Aux. WAN IP           | Join NAT IP Pool |
|--------------|------------------|-----------------------|------------------|
| 1.           | 1                | 172.16.16.191         |                  |
| 2.           |                  | 172.16.16.192         |                  |
| з.           |                  | 172.16.16.193         |                  |
| 4.           |                  | 172.16.16.194         |                  |
| 5.           |                  | 172.16.16.195         |                  |
| 6.           |                  | 172.16.16.196         |                  |
| 7.           |                  | 0.0.0.0               |                  |
| 8.           |                  | 0.0.0.0               |                  |
| < <u>1-8</u> | <u>9-16   17</u> | <u>-24   25-32</u> >> | <u>Next</u> >    |

De optie **Join NAT IP Pool** hoeft u niet in te schakelen. Deze optie zorgt ervoor dat uitgaande sessies telkens over een ander IP-Alias naar buiten gaan. Dit kan problemen opleveren indien u veel gebruik maakt van HTTPS sessies. Klik op **OK** om de instellingen op te slaan, de DrayTek zal hierna een herstart nodig hebben om de instellingen door te voeren.

4

## **NAT Port Redirection**

Middels Port Redirection kunt u ervoor zorgen dat bepaalde services beschikbaar zijn vanaf het internet. Bij gebruik van WAN IP-Aliassen kunt u een specifieke IP-Alias gebruiken om de service vanaf het internet beschikbaar te maken.

**Belangrijk**: Onderstaande poorten worden door de DrayTek gebruikt als management poort. Indien u deze wil gebruiken in uw Port Redirection regel dient u deze eerst aan te passen onder System Maintenance > Management.

| Management Port Setup            |              |                  |
|----------------------------------|--------------|------------------|
| ● User Define Ports ○ Defau      | ult Ports    |                  |
| Telnet Port                      | 23           | (Default: 23)    |
| HTTP Port                        | 80           | )(Default: 80)   |
| HTTPS Port                       | 443          | )(Default: 443)  |
| FTP Port                         | 21           | )(Default: 21)   |
| TR069 Port                       | 8069         | )(Default: 8069) |
| SSH Port                         | 22           | )(Default: 22)   |
| Note:                            |              |                  |
| Ports 8001 and 8043 are used for | or Hotspot W | /eb Portal.      |

Ga naar **NAT >> Port Redirection** klik op een index nummer en zet een vinkje bij **'Enable'**. In onderstaande regel zorgen we ervoor dat de web server bereikbaar is vanaf het internet op basis van : <u>http://172.16.16.192</u>

| En | able          |                   |
|----|---------------|-------------------|
|    | Mode          | Single <b>*</b>   |
|    | Service Name  | webSRV            |
|    | Protocol      | TCP V             |
|    | WAN Interface | WAN1 🔻            |
|    | WAN IP        | 2-172.16.16.192 🔻 |
|    | Public Port   | 80                |
|    | Source IP     | Any VIP Object    |
|    | Private IP    | 192.168.1.254     |
|    | Private Port  | 80                |

In onderstaande regel zorgen we ervoro dat de FTP server via het volgende adres bereikbaar is vanaf het internet: <u>ftp://172.16.16.196</u>

| 🖉 Er | able          |                   |
|------|---------------|-------------------|
|      | Mode          | Single •          |
|      | Service Name  | ftpSRV            |
|      | Protocol      | TCP V             |
|      | WAN Interface | WAN1 🔻            |
|      | WAN IP        | 6-172.16.16.196 🔻 |
|      | Public Port   | 21                |
|      | Source IP     | Any V IP Object   |
|      | Private IP    | 192.168.1.253     |
|      | Private Port  | 21                |

Meer informatie over de Port Redirection mogelijkheden kunt u vinden op onze website <u>www.draytek.nl</u>.

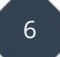

## Load Balance / Route Policy

Middels de feature Load Balance / Route Policy kunt u aangeven welk LAN IP-adres over welk WAN IP-adres naar buiten moet communiceren. Onderstaande instelling zorgt ervoor dat verkeer van LAN IP-adres 192.168.1.254 naar buiten communiceert middels WAN IP-Alias 172.16.16.192. Na het aanmaken van deze regel kunt u dit eenvoudig testen door op deze PC/server naar <u>www.watismijnip.nl</u> te gaan. Hier krijgt u het externe IP-adres te zien waarmee deze PC/server naar buiten communiceert.

| Enable                       |                    |                          |
|------------------------------|--------------------|--------------------------|
|                              |                    |                          |
| Comment                      | Test               | Delete                   |
| Criteria                     |                    |                          |
| Protocol                     | TCP/UDP V          |                          |
| Source                       | IP Range V         |                          |
|                              | Start: 192.168.1.2 | 54 End: 192.168.1.254    |
| Destination                  | Any 🔻              |                          |
| Destination Port             | Any                |                          |
| Send via if Criteria Matched |                    |                          |
| Interface                    | WAN/LAN            | WAN1 •                   |
|                              | <sup>O</sup> ∨PN   | VPN 1.??? ▼              |
| Gateway                      | Default Gateway    |                          |
|                              | Specific Gate      | way                      |
| Packet Forwarding to WAN     | Force NAT          |                          |
| via                          | Force Routin       | g                        |
| Failover to                  | WAN/LAN            | Default WAN              |
|                              | VPN                | VPN 1.??? ▼              |
|                              | O Route Policy     | Index 1 🔻                |
|                              | Gateway            | Default Gateway          |
|                              | 19 <b>2</b>        | Specific Gateway 0.0.0.0 |
|                              |                    |                          |

Meer informatie over de Load Balance / Route Policy mogelijkheden kunt u vinden op onze website <u>www.draytek.nl</u>.

#### Voorbehoud

We behouden ons het recht voor om deze en andere documentatie te wijzigen zonder de verplichting gebruikers hiervan op de hoogte te stellen. Afbeeldingen en screenshots kunnen afwijken.

#### **Copyright verklaring**

#### © 2020 DrayTek

Alle rechten voorbehouden. Niets uit deze uitgave mag worden verveelvoudigd, opgeslagen in een geautomatiseerd gegevensbestand en/of openbaar gemaakt in enige vorm of op enige wijze, hetzij elektronisch, mechanisch, door fotokopieën, opnamen of op enige andere manier zonder voorafgaande schriftelijke toestemming van de uitgever.

Ondanks alle aan de samenstelling van deze handleiding bestede zorg kan noch de fabrikant, noch de auteur, noch de distributeur aansprakelijkheid aanvaarden voor schade die het gevolg is van enige fout uit deze uitgave.

### Trademarks

Alle merken en geregistreerde merken zijn eigendom van hun respectievelijke eigenaren.

8